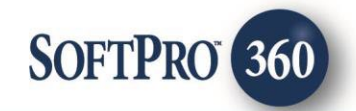

# DomiDocs User Guide

2

June 2024

4800 Falls of Neuse Road, Suite 600 | Raleigh, NC 27609

p (800) 848–0143 | f (919) 755–8350 | <u>www.softprocorp.com</u>

# **Copyright and Licensing Information**

Copyright © 1987–2024 by SoftPro, Raleigh, North Carolina.

No part of this publication may be reproduced in any form without prior written permission of SoftPro. For additional information, contact SoftPro, 4800 Falls of Neuse Road, Raleigh, NC 27609, or contact your authorized dealer.

Microsoft, Windows, and MS–DOS are registered trademarks of Microsoft Corporation in the United States and/or other countries. WordPerfect is a registered trademark of Corel Corporation. Crystal Reports is a registered trademark of SAP AG. HP LaserJet is a registered trademark of Hewlett Packard Development Company, L.P. GreatDocs is a registered trademark of Harland Financial Solutions Incorporated. RealEC Technologies, Inc. is majority owned by Lender Processing Services. All other brand and product names are trademarks or registered trademarks of their respective companies.

#### IMPORTANT NOTICE - READ CAREFULLY

Use of this software and related materials is provided under the terms of the SoftPro Software License Agreement. By accepting the License, you acknowledge that the materials and programs furnished are the exclusive property of SoftPro. You do not become the owner of the program but have the right to use it only as outlined in the SoftPro Software License Agreement.

All SoftPro software products are designed to ASSIST in maintaining data and/or producing documents and reports based upon information provided by the user and logic, rules, and principles that are incorporated within the program(s). Accordingly, the documents and/or reports produced may or may not be valid, adequate, or sufficient under various circumstances at the time of production. UNDER NO CIRCUMSTANCES SHOULD ANY DOCUMENTS AND/OR REPORTS PRODUCED BE USED FOR ANY PURPOSE UNTIL THEY HAVE BEEN REVIEWED FOR VALIDITY, ADEQUACY AND SUFFICIENCY, AND REVISED WHERE APPROPRIATE, BY A COMPETENT PROFESSIONAL.

# **Table of Contents**

| History                                                    | 4 |
|------------------------------------------------------------|---|
| Introduction                                               | 4 |
| Accessing DomiDocs                                         | 5 |
| Logging into DomiDocs                                      | 7 |
| Select Property and Submit Documents                       | 7 |
| Adding Documents                                           | 8 |
| Updating/Submitting Additional Documents for a Transaction | 9 |

### History

| Date       | Version | Details                                                   |
|------------|---------|-----------------------------------------------------------|
| 04/02/2024 | 1.0     | Original Release                                          |
| 06/21/2024 |         | Revisions to include:                                     |
|            |         | - Update to Adding Documents to include Builder Documents |
|            |         | when option selected                                      |
|            |         | - Addition of DomiDocs Title Support contact information  |

### Introduction

DomiDocs allows Agents to sign up to the DomiDocs platform via SoftPro 360. The DomiDocs integration with SoftPro 360 provides users the ability to seamlessly choose a product, create an account and upload documents all within SoftPro 360.

### Accessing DomiDocs

From the toolbar:

- 1. Select the Services tab
- 2. Click the Settlement Services folder to expand
- 3. Double-click DomiDocs

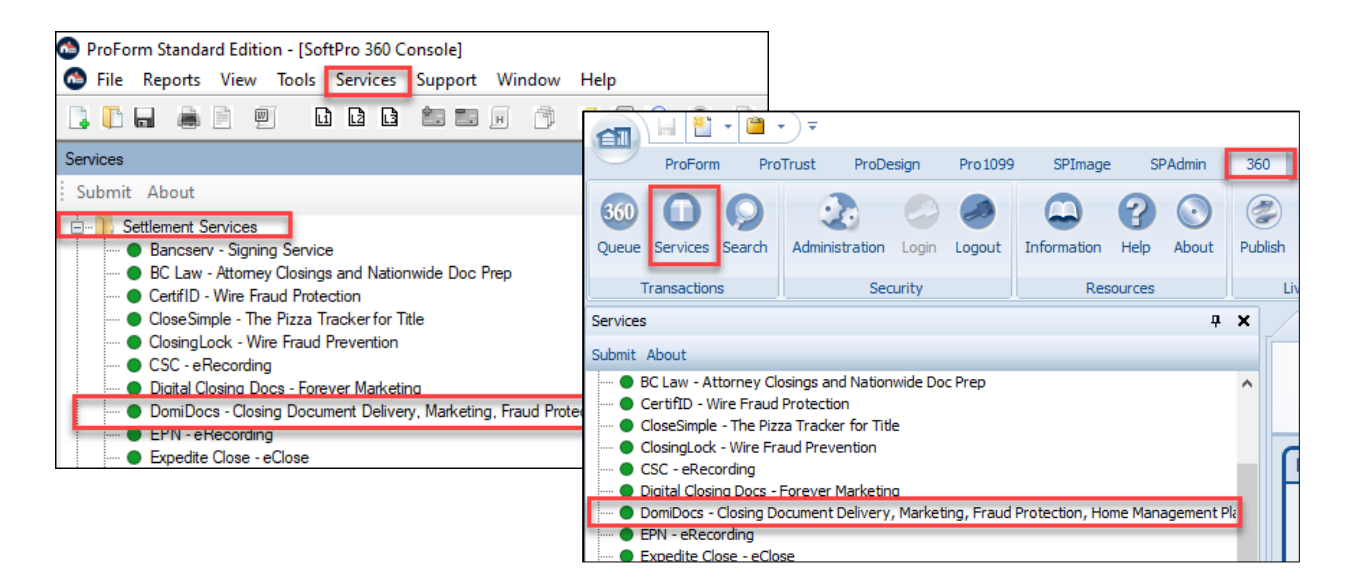

- 4. From the Order Linking window
  - a. If no order is open, enter the corresponding order in the **Selected Order Number** field

| Order Linking      |         |        |
|--------------------|---------|--------|
| Open Order Num     | bers:   |        |
|                    |         |        |
|                    |         |        |
|                    |         |        |
|                    |         |        |
| 1                  |         |        |
| Selected Order N   | lumber: |        |
| Enter order number | er here |        |
|                    | OK      | Cancel |

 b. If a single order is open, the order number is shown in the Open Order Numbers field and the Selected Order Number

**NOTE:** The **Selected Order Number** field can be overwritten with an order that is not open.

- c. If multiple orders are open, all order numbers appear in the Open Order Numbers field and the first order is displayed in the Selected Order Number field. Highlight an order in the Open Order Numbers field to select the applicable order
- 5. Press the **OK** button to continue

| Once a ProForm Order is linked, the |
|-------------------------------------|
| Welcome screen displays.            |
|                                     |

You can check the **Skip Welcome Page** check box to skip having the **Welcome** screen display each time you log into DomiDocs.

> Click the Next button to continue or Cancel to exit the integration

| •                                                                                           | ×                                                                          |
|---------------------------------------------------------------------------------------------|----------------------------------------------------------------------------|
| Welcome                                                                                     | /lomidocs®                                                                 |
| Awesome welcome information of se<br>contact to sign up. Any other details<br>who they are. | rvices offered by the vendor. Who to that provide what the vendor does and |
| Link to vendor site                                                                         |                                                                            |
|                                                                                             |                                                                            |
|                                                                                             |                                                                            |
| Skip Welcome Page                                                                           | Next Cancel                                                                |

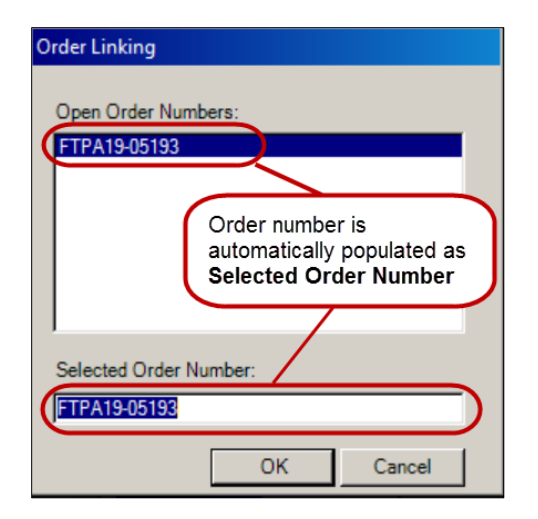

| Order Linking                                                                |   |
|------------------------------------------------------------------------------|---|
| Open Order Numbers:<br>FTPA19-05193<br>FTPA19-05194                          |   |
| First order number is<br>automatically populated as<br>Selected Order Number | ) |
| Selected Order Number:                                                       |   |
| <b>FTPA19-05193</b>                                                          |   |
| OK Cancel                                                                    |   |

Page 6 | 9

## Logging into DomiDocs

- The Login screen requires a valid username and password be entered.
- Check the Remember Me check box to login automatically when launching the integration in future sessions.
  If you do not have a valid

username and password, click the **Need help logging in** link to open an email to request assistance with login credentials.

- Click the
  - » Login button to continue

| DomiDocs - TX | -032124-UT02-RDY                                                                            |                       |            | ×              |
|---------------|---------------------------------------------------------------------------------------------|-----------------------|------------|----------------|
| Login         |                                                                                             |                       |            | <b>MIDOCS</b>  |
|               |                                                                                             | HOMEL <sup>®</sup> CK | propetion  | TRUEVALUEINDEX |
|               | Please provide your crea<br>User Name:<br>Password:<br>Remember Me<br>Need help logging in? | dentials              | ] *<br>] * |                |
|               |                                                                                             | Back                  | .ogin      | Cancel         |

- » Back button to return to the Welcome screen
- » Cancel button to exit the integration and return to the 360 Services menu

## **Select Property and Submit Documents**

#### The Select Property and Submit

**Documents** screen displays allowing the user to select the,

- DomiDocs License Agreement: Select the service agreement to be submitted with the request
- Uploading Builder Docs if applicable, select the Yes radio button
- **Property(s):** Information for the properties added within the ProForm order populate the field
  - Changes to the property information

| elect Property and Sul | omit Do | cuments                 | HOMEL8CK prop   | NEOWAR ENABLEMENT PLAT<br>REGIME TRUEVALUEIN |
|------------------------|---------|-------------------------|-----------------|----------------------------------------------|
| DomiDocs License Agr   | eement: | -Select-                |                 | ~                                            |
| Property:              |         | Uploading Builder Docs? | ○ Yes (+ \$249) | No                                           |
| Select                 |         |                         |                 | ~                                            |
| Buyers:                |         |                         |                 |                                              |
| B - Beth Buyer         |         |                         |                 | ~                                            |
| Buyer Email:           | test@t  | est.com                 |                 |                                              |
| Buyer Phone Number:    | (919) 8 | 329-1122                |                 |                                              |
|                        |         |                         |                 |                                              |
|                        |         |                         |                 |                                              |

#### Page 7 | 9

must be done within the ProForm order.

- **Buyers:** User can select the buyer for the account; only one can be selected
- Add Documents: Users can add documents prior to submitting the request to DomiDocs.

**NOTE**: Required fields are identified with a red asterisks and the Submit button is not enabled until the required information is selected.

### **Adding Documents**

The **Add Documents** link allows the user to attach documents before submitting the request; including Builder Documents if **Yes** selected for **Uploading Builder Docs** on the prior screen. Use the available buttons to attach your document(s).

- **Browse:** Browse to find documents to submit
- Attachments: Attach documents from the ProForm order
- Documents: Not applicable to DomiDocs transactions at this time

Once a document(s) is attached, users can,

- **Rename**: Rename the documents
- **Delete:** Delete documents

| Name | <br>Browse  |
|------|-------------|
|      | Attachments |
|      |             |
|      |             |
|      |             |
|      |             |
|      |             |
|      |             |
|      |             |

When all documents have been added, click the **OK** button to close the **Documents** screen and return to the **Select Property and Submit Documents** screen. Clicking the **Cancel** button cancels all documents added in that session and closes the **Documents** screen.

If all required information has been entered, the **Submit** button is enabled and the user can now submit their request to DomiDocs.

The request is shown in the **360 Queue** with a status of **In Progress**.

## Updating/Submitting Additional Documents for a Transaction

Documents can be added for a transaction where the **Status** of the transaction in the **360 Queue** is **In Progress**.

- 1. Highlight the applicable transaction in the **360 Queue**
- 2. Click the Next Steps button to open the Additional Documents screen
- Attach your document(s) if needed, by clicking the,
  - Browse button to navigate out to select the document(s)
  - Attachments button to select documents from your Select order
- 4. If applicable, check Yes if Uploading Builder Docs
- Click the Submit button once all documents have been added

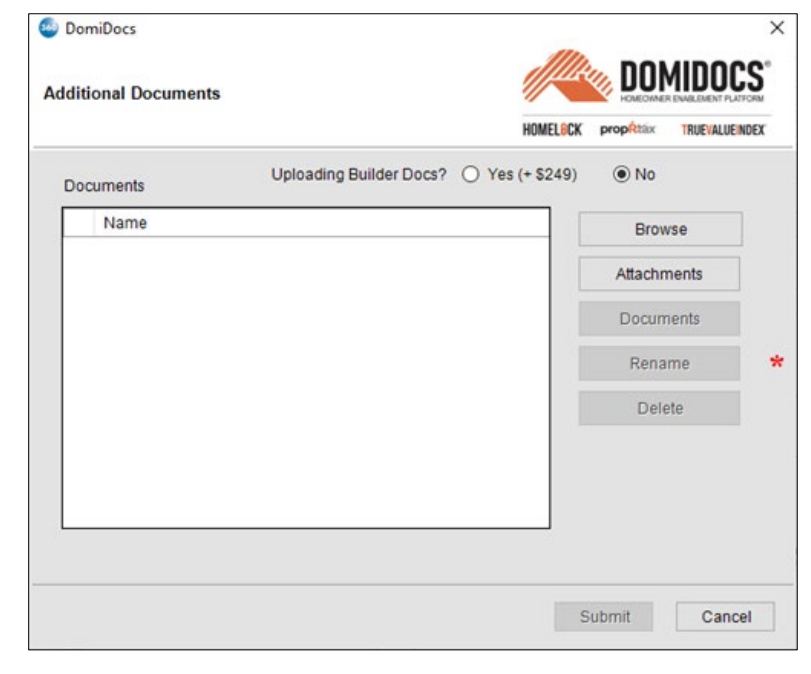

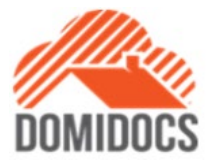

For questions regarding DomiDocs products and services, please contact the DomiDocs Title Support Team at: Email: <u>titlesupport@domidocs.com</u> Toll Free: (888) 317-0111, Option 2